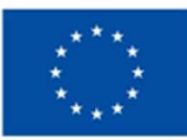

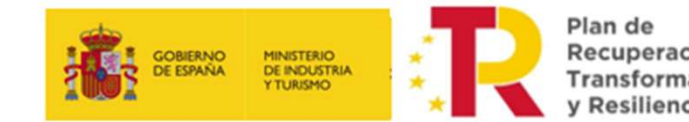

Recuperación, Transformación

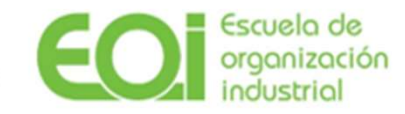

# **INSTRUCCIONES DE SOLICITUD PYMES EN SEDE ELECTRÓNICA** Programa de Apoyo a los **Digital Innovation Hubs** (PADIH)

Programa de Apoyo a los Digital Innovation Hubs – Instrucciones solicitud pymes PADIH

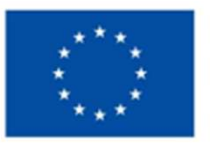

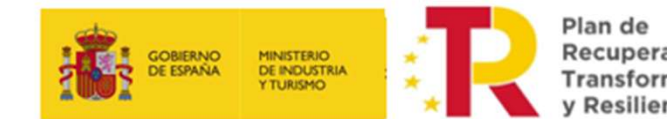

Recuperación, Transformación

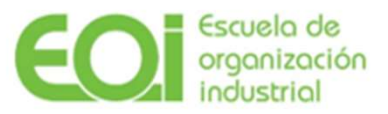

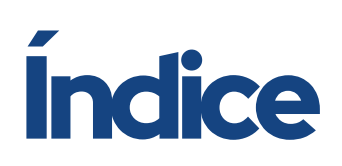

- $\_00$  Acceder a la sede electrónica de EOI
- $\_01$  Alta solicitud, datos solicitante
- $\_02$  Declaraciones responsables y obligaciones
- \_03 Autorizaciones
- \_04 Propuesta de Servicios
- \_05 Veracidad de la documentación aportada
- $\_06$  Documentación requerida
- \_07 Gestión de firmantes, firma y presentación de la solicitud
- \_08 Finalización
- $\_09$  Cambios una vez se ha enviado el formulario de solicitud
- \_10 Otros aspectos de la sede electrónica

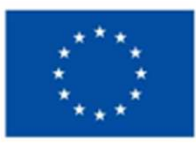

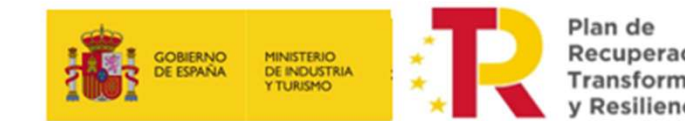

Recuperación, Transformación

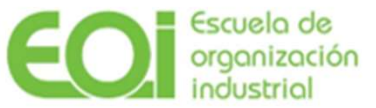

# 00 Acceder a la sede electrónica de EOI

En la web de EOI puedes encontrar un acceso directo a la sede electrónica en la parte superior derecha. www.eoi.es

Se puede acceder siempre a través del link https://sede.eoi.es/

Se solicita un certificado digital válido y compatible con la sede electrónica (para aclaración de dudas está disponible en la sede el documento Preguntas frecuentes sede electrónica).

En la opción Subvenciones se selecciona PROGRAMA DE APOYO A DIGITAL INNOVATION HUBS y se completa el alta de la solicitud.

Es obligatorio presentar toda solicitud telemáticamente. La sede electrónica guarda siempre un borrador de las solicitudes para ser rescatadas en cualquier momento para finalizarlas.

Encontrará estas solicitudes en Carpeta Ciudadana / Mi Carpeta

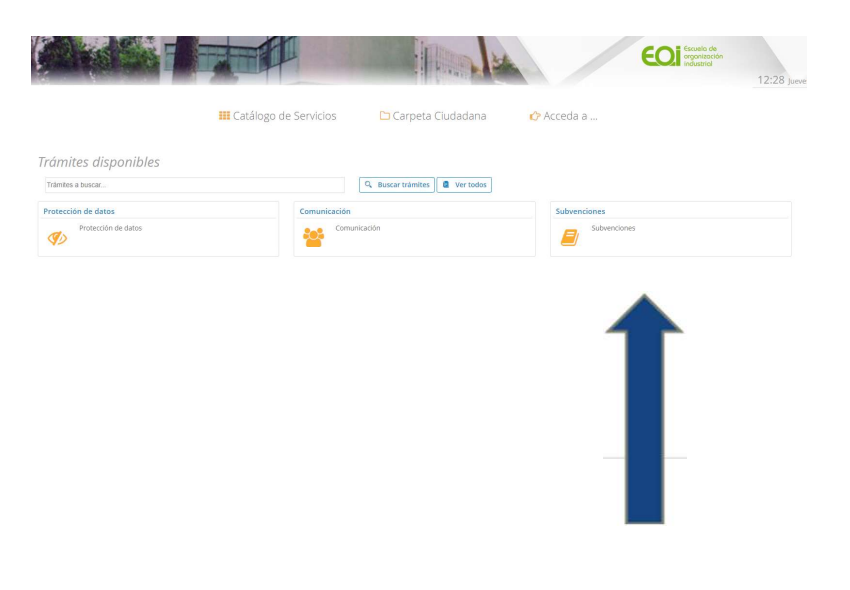

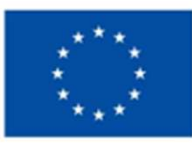

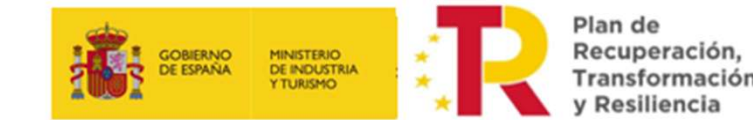

Transformación

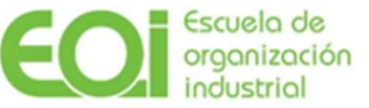

## 00 Acceder a la sede electrónica de EOI

Una vez accede a la página de la subvención, es importante que lea la información, incluida en ésta, antes de acceder al formulario de solicitud.

Además, en esta sección esta publicada la documentación a descargar para la solicitud de estas ayudas. Debe estar pendiente de las actualizaciones de documentos que se puedan producir.

En caso de complicaciones técnicas a la hora de acceder al formulario lea atentamente el documento Preguntas frecuentes sede electrónica.

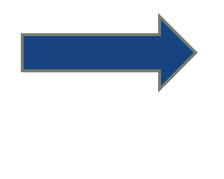

|                                                                                                    | AL                                                                                                    |                                                                                                    |                                                                                                    | TT.                                                                                                    |
|----------------------------------------------------------------------------------------------------|----------------------------------------------------------------------------------------------------|----------------------------------------------------------------------------------------------------|----------------------------------------------------------------------------------------------------|----------------------------------------------------------------------------------------------------|
|                                                                                                    | I Catálogo de Servicios                                                                                                    | 🗅 Carpeta Ciudadana                                                                                                    | 🖒 Acceda a                                                                                                    |                                                                                                    |
| de / Inicio                                                                                                    | / Subvenciones / PROGRAMA DE APOYO A DIGITAL IN                                                                                                    | NOVATION HUB                                                                                                    |                                                                                                    |                                                                                                    |
| tallas a                                                                                                    | al procedimianto, DDOCDAMA DE A                                                                                                    |                                                                                                    |                                                                                                    |                                                                                                    |
| SIA.                                                                                                    |                                                                                                    | FOTO A DIGITAL INNOV                                                                                                    | ANON NOD                                                                                                    |                                                                                                    |
| scripción                                                                                                    |                                                                                                    |                                                                                                    |                                                                                                    |                                                                                                    |
| nvocatoria d<br>opean Digit                                                                                                    | le ayudas en especie a pymes para impulsar su digitalizació<br>al Innovation Hubs (EDIH).                                                                                                    | ón, mediante servicios que faciliten la adopo                                                                                                    | ción soluciones de digitalizad                                                                                                    | ivas, prestados por                                                                                                    |
| ciar trámi                                                                                                    | te                                                                                                    |                                                                                                    |                                                                                                    |                                                                                                    |
| Alta de soli                                                                                                    | otud Descargar<br>occumentos                                                                                                    |                                                                                                    |                                                                                                    |                                                                                                    |
| ralles                                                                                                    |                                                                                                    |                                                                                                    |                                                                                                    |                                                                                                    |
| talles<br>wocatoria pa<br>bases regu<br>superación, 1<br>tha de inicio o                                                                                                    | ra la concesión de ayudas del PROGRAMA DE APOYO A DIGITA<br>ladoras para la concesión de ayudas a pequeñas y media<br>fransformación y Resiliencia y se efectúa la primera convocatoria,<br>de presentación de solicitudes: 30 de enero de 2023 (09.00 horas)                                                                                                    | L INNOVATION HUBS (PADIH) según Orden: IC<br>anas empresas dentro del Programa de Apoy                                                                                                    | T/1298/2022, de 22 de diciembre, por la<br>o a los Digital Innovation Hubs (PADIH), en                                                                                                    | i que se establecen<br>el marco del Plan de                                                                                                    |
| talles<br>wocatoria pa<br>bases regu<br>superación, 1<br>tha de Inicio o<br>tha de fin de j                                                                                                    | ra la concesión de syudas del PROGRAMA DE APOYO A DIGTA<br>aldoras para la concesión de syudas a pequeñas y media<br>internomición y Realina prevanto y en densa la prevanto en concestraria.<br>La presentación de solicitudes: 30 de entero de 2023 (20.00 hora)<br>presentación de solicitudes: 30 de septembre de 2023 (20.00 hora)                                                                                                    | LI INNOVATION HUBS (PADIH) según Orden IC<br>anas empresas dentro del Programa de Apoy<br>(antes si se agotase el crédito presupuestario)                                                                                                    | T/129/2022, de 22 de diciembre, por la<br>o a los Digital innovation Hubs (PADIH), en<br>I.                                                                                                    | i que se establecen<br>el marco del Plan de                                                                                                    |
| talles<br>wocatoria pa<br>bases regu<br>puperación.<br>ha de ínicio o<br>ha de fin de í<br>C<br>O<br>- Acree<br>C<br>D<br>D                                                                                                    | In la concessión de syudas del PROGRAMA DE APOYO A DIGTA<br>ladoras para la concessión de syudas a pecenhas y media<br>tatoriamental y Realizationa servenciataria.<br>La presentación de sublicuée: 30 de serve de 2023 (20 20 horas)<br>presentación de solicitudes: 30 de serve de 2023 (20 20 horas)<br>presentación de solicitudes: 30 de serve de 2025 (20 30 horas)<br>presentación de solicitudes: 30 de serve de 2025 (20 30 horas)<br>tatorial de la concessión de la concessión de la concessión de la<br>concessión de la concessión de la concessión de la concessión de la conce<br>presentación de la concessión de la concessión de la concessión de la conce<br>presentación de la concessión de la concessión de la concessión de la conce<br>presentación de la concessión de la concessión de la concessión de la conce<br>enfinación de la general de la concessión de la concessión de la concessión de la conce<br>enfinación de la concessión de la concessión de la concesión de la concessión de la concessión                                                                                                    | LI INNOVATION HUBS (PADIts lega) orden IC<br>anasa empresas derito del Programa de Apoy<br>en la contra de la contractiona de la contractiona de la contractiona de la contractiona de la contraction de la poyme de la<br>contractiva especialmente de la contractión de la poyme de la<br>contractiva de la contractión de la poyme de la<br>contractiva de la contractión de la contractión de la contrac-<br>ción de las especialmentes de la contractión de la contrac-<br>dista de las especialmentes de la contractión de la contrac-<br>tiona de las especialmentes de las especialmentes de las especialmentes<br>de las especialmentes de las especialmentes de las especialmen                                                                                                    | 17/12902022, de 22 de dioembre, por la<br>ce a los Digital Innovation Hubs (PADH), en<br>l<br>l<br>los dos últimos ejercicios.<br>e 43 millones El (persona jurídica), cualquie<br>Aziministración Tributata. Entisos de interefa                                                                                                    | que se establecen<br>el marco del Plan de<br>a de los siguientes;<br>s                                                                                                    |
| tailes<br>wocatoria pa<br>bases requ<br>superación, 1<br>tha de línicio o<br>tha de línicio o<br>tha de línicio<br>na<br>C<br>O<br>- Acres<br>D<br>D<br>Si<br>Si<br>de                                                                                                    | In a concession de ayudas del PRODRAMA DE APONO A DIGTA-<br>blatorias para la concessión de ayudas a pecenhas y media<br>tatoriamentaria / Realizariame concessiona.<br>La presentación de subituides 30 de estero de 2023 (20 00 horas)<br>presentación de subituides 30 de estero de 2023 (20 00 horas)<br>presentación de subituides 30 de esteros de 2023 (20 00 horas)<br>de concessión de subituides 30 de esteros de 2023 (20 00 horas)<br>de esteros de la deficiencia de la subisultaria de tatolos<br>de esteros de la deficiencia de la deficiencia de la dela<br>de esteros de la deficiencia de la deficiencia de la dela<br>de subisión de la deficiencia de la dela de la dela de la dela<br>de subisión de la deficiencia de la dela de la dela dela dela de la del<br>de subisión de la dela de la dela de la dela dela generana finicias<br>de la antiguada e inferior a un genoras, panetaria el la antiguada<br>la antiguada el inferior a una genoras, panetaria el la antiguada<br>de la antiguada el inferior a una genoras, panetaria el la antiguada el inferior<br>el la antiguada el inferior a una genoras, panetaria el la antiguada el inferior a una genoras, panetaria el la antiguada el inferior a una genoras, panetaria el la dela dela dela dela dela dela de                                                                                                    | LI INVOATION HUBS (PADIts sep) of den IC<br>meas empresas derito del Programa de Apoy<br>esta contrata e derito del Programa de Apoy<br>esta contrata e desta del presupuestario<br>del contrata e contrata de contratación de la pyres de l<br>orde.<br>de la contrata de contratación de la pyres de l<br>orde.<br>De la contrata de contratación de la pyres de l<br>orde.<br>De la contrata de contratación de la pyres de l<br>orde.<br>De la contrata de contratación de la pyres de l<br>orde.<br>De la contrata de contratación de la pyres de l<br>orde.<br>De la contratación de la pyres de l<br>de la contratación de la pyres de l<br>de la contratación de la pyres de l<br>de la contratación de la pyres de la contratación de la pyres de<br>la contratación de la pyres de la contratación de la pyres de<br>la contratación de la pyres de la contratación de la pyres de<br>la contratación de la pyres de la contratación de la pyres de<br>la contratación de la pyres de la contratación de la pyres de<br>la contratación de la pyrestaria de la pyres de<br>la contratación de la pyres de la contratación de la pyres de<br>la contratación de la pyres de<br>la contratación de la pyres de<br>la contratación de la pyres de<br>la contratación de la pyres de<br>la contratación de la pyres de<br>la contratación de la pyres de<br>la contratación de la pyres de<br>la contratación de la pyres de<br>la contratación de la pyres de<br>la contratación de la pyres de<br>la contratación de la pyres de<br>la contratación del la contratación de<br>la contratación de<br>la contratación de<br>la contratación de<br>la contratación de<br>la contratación de<br>la contratación de<br>la contratación de<br>la contratación del la contratación de<br>la contratación de<br>la con | 1/1/1990/2022, de 23 de disembre, por la<br>ce a los Digital Innovation Hubs (PADH), en<br>ce dos últimos ejencicios.<br>es dos últimos ejencicios.<br>es 43 milloses () presena sprácia), cualtural<br>e 44 milloses () presena sprácia), cualtural<br>es este des cualtantes () presenta se disense<br>es este des cualtantes () presenta se disense<br>es este disense () presenta se disense<br>es este disense () presenta se disense<br>es este disense () presenta se disense<br>es este disense () presenta se disense<br>este disense () presenta se disense<br>este disense<br>este disense () presenta se disense<br>este disense () presenta se disense<br>este disense () presenta se disense<br>este disense () presenta se disense<br>este disense () presenta se disense<br>este disense () presenta se disense<br>este disense () presenta se disense<br>este disense () presenta se disense<br>este disense () presenta se disense () presenta se disense<br>este disense () presenta se disense () presenta se disense<br>este disense () presenta se disense () presenta se disense () prese | que se establicem<br>el mano del Plan de<br>la de los siguientes,<br>s<br>suales de IVA (modelos 3                                                                                                    |
| tailes<br>wocatoria pa<br>bases regu<br>upperación. 1<br>tha de inicio o<br>ha de fin de j<br>in<br>c<br>c<br>c<br>c<br>c<br>c<br>c<br>c<br>c<br>c<br>c<br>c<br>c<br>c<br>c<br>c<br>c<br>c                                                                                                    | ra la concesión de syudas del PROGRAMA DE APOYOA DIGITA<br>ladoras para la concesión de ayudas a poesaña y media<br>ladoras para la concesión de ayudas a poesaña y media<br>la presentación de sublicuídes. 30 de enero de 2022 (800 hora),<br>la presentación de sublicuídes. 30 de enero de 2022 (800 hora),<br>entre de vida laboral de sublicuídes. 30 de enero de 2022 (800 hora),<br>entre de vida laboral de la empleosa atualizado con tedera los de<br>terrificación de la laboral de la empleosa atualizado con tedera los de<br>entre de vida laboral de la empleosa atualizado con tedera los de<br>terrificación de la degradad Social de la ne extencia de tatalgado<br>entre de vida laboral de la empleosa de la de laboración de las de<br>entre de vida laboral de la empleosa de la sublicitación de las de<br>entre de vida laboral de la empleosa de las de laboras<br>entre de vida laborar de la de entre estencia de tatalgado<br>entre de vida laborar de la de entre estencia de tatalgado<br>entre de las des entre de la de entre estencia de tatalgado<br>estancialmente esta de de la empleosa finaceal<br>de ancionas minestenses de RPF (esconsa finacea)<br>entre parade esconsecho preve sieremo, atuantal los de<br>roboras o estavelos de medicos preve sieremo, atuantal los de<br>roboras o estavelos de medicos preve sieremo, atuantal los de laboras<br>entres de las des parados preve sieremo, atuantal los de laboras<br>entres de las des parados preventes para estavelos de laboras finacea).                                                                                                    | LI INNOATION HUBS (PADIs) segui orden IC<br>press empresas derito del Programa de Apoy<br>la (ontre si se agrosse el ordoto presupuestato)<br>digará de la cuerta de ontización de la pyrre de l<br>rese.<br>Mante de la cuerta de ontización de la pyrre de l<br>rese.<br>Mante de la cuerta de ontización de la pyrre de l<br>rese.<br>Mante de la cuerta de ontización de la byrre de l<br>rese.<br>Mante de la cuerta de ontización de la byrre de l<br>rese.<br>Mante de la cuerta de ontización de la byrre de<br>la cuerta de ontización de la cuerta de<br>os dericicios especials por la Agencia Estata de<br>especialos promos puestos en transa.<br>En la cuerta de indirecto en danso mediante, por<br>encos del númeo empleados e importos financios<br>no la cuerta directamenta, sino que forme parte o                                                                                                    | 17/12902022, de 22 de dioemtres, por la<br>o a los Digital Innovation Hubs (PADHS), en<br>o a los Digital Innovation Hubs (PADHS), en<br>la<br>los dos últimos ejencicios.<br>e 43 millones e (persona jurídica), cualquie<br>Administración Tributata. Entos de interé da<br>rejemplo, declaraciones trimestrales o me<br>aros y ejenza actividad econômica. Esto qui<br>trabaje para una sociedad empresarial que                                                                                                    | que se establicem<br>el manco del Plan de<br>na de los siguientes,<br>s<br>seuales de INA (modelos ;<br>eres decir que el autónomo<br>sea la que enha las factu                                                                                                    |
| tailes<br>wocatoria pa<br>bases regu<br>upperación. 1<br>tha de inicio o<br>tha de fin de j<br>in<br>c<br>c<br>o<br>o<br>- Acres<br>C<br>D<br>D<br>D<br>S<br>S<br>de<br>Un autón<br>wender p<br>aunônom                                                                                                    | The is concession de systals die IPROGRAMA DE APO(YO A DIGT/K<br>laboras para la concession de systals a poesañas y mediata<br>presentación de subinidad y a declarad gravena convocatina.<br>In presentación de subinidades 30 de entre de 2023 (100 00 horas),<br>la presentación de subinidades 30 de entre de 2023 (100 00 horas),<br>entre entre entr                                                                                                    | LI INNOATION HUBS (PACINE segui) orden IC<br>anas empresas derito del Programa de Apoy<br>las (entes si se agozase el ordifor presupuestario)<br>digar de la cuenta de octazión de la pyrre del<br>local.<br>Local de la cuenta de octazión de la pyrre del<br>local.<br>Local de la cuenta de octazión de la pyrre del<br>local.<br>Local de la cuenta de octazión de la pyrre del<br>local.<br>Local de la cuenta de octazión de la pyrre del<br>local.<br>Local de la cuenta de octazión de la pyrre del<br>local.<br>Local de la cuenta de octazión de la pyrre del<br>local de la cuenta de octazión de la pyrre del<br>local.<br>Local de la cuenta de octazión de la pyrre del<br>local de la cuenta de octazión de la cuenta de<br>la decisión de la cuenta de la cuenta de<br>la decisión de la cuenta de la cuenta de<br>local de la cuenta de la cuenta de la decisión de la cuenta<br>la macional del promo de la cuenta mediana,<br>lo factor de indense empleados e importes financia<br>no factores directamentes, sino que forme parte o                                                                                                    | 17/12902022, de 22 de dioemtres, por la<br>o a los Digital Innovation Hubs (PADH), en<br>l                                                                                                    | que se establicem<br>el marco del Plan de<br>a de los siguientes<br>se<br>suales de IVA (modelos 1<br>ere deor que el autónomo<br>sea la que emite las factu                                                                                                    |
| tailes<br>vocatoria pa<br>bases regu<br>upperación. 1<br>ita de inicio o<br>ita de fin de inicio<br>cha de fin de inicio<br>cha de fin de fin de inicio<br>cha de fin de fin de fin de fin de fin de fin<br>de fin de fin                                                                                                    | The is convession de systals die IPROGRAMA DE APO(YO A DIGT/A<br>ladoras para la concession de systals a pequeñas y media<br>ladoras para la concessión de systal a pequeñas y media<br>la presentación de sublicitudes. 30 de sereo de 2023 (800 horas)<br>la presentación de sublicitudes. 30 de sereo de 2023 (800 horas)<br>entración de sublicitudes. 30 de sereo de 2023 (800 horas)<br>entración de sublicitudes. 30 de sereo de 2023 (800 horas)<br>entración de la laconarda de la empesas actualizado con todos los do<br>entración de la laconarda de la empesas actualizado con todos los do<br>entración de la laconarda de la empesas actualizado con todos los do<br>entración de la laconarda de la empesas actualizado con todos los do<br>entración de la degradad Social de la empesas de las de la horas<br>entración de la laconarda de la de regocios de los do ultimos<br>entración de la degrada de la de regocios de los do ultimos<br>de ancidente relacionarios de la de regocios de los do ultimos<br>de ancidente relacionarios de la de regocios de la de aducionen<br>de ancidente relacionarios de la deración de la delación de<br>de ancidente relacións de laconarios de laconarios de laconarios<br>de ancidente relacións de laconarios de laconarios de laconarios<br>entración de la de de la de regocios de la delación de<br>de ancidente relacións de laconarios de laconarios de laconarios<br>de ancidente relacións de laconarios de laconarios<br>laconarios entracionarios de laconarios de laconarios de laconarios<br>laconarios enteracionas de laconarios de laconarios de laconarios<br>laconarios enteracionas de laconarios de laconarios de laconarios<br>laconarios enteracionas de laconarios de laconarios de laconarios<br>laconarios enteracionas de laconarios de laconarios de laconarios de laconarios<br>laconarios enteracionas de laconarios de laconarios de la de laconarios de laconarios de laconarios de laconarios de laconarios de laconarios de laconarios de laconarios de laconarios de laconarios de laconarios de laconarios de laconarios de laconarios de laconarios de laconarios de laconarios de                                                                                                    | LI INNOATION HUBS (PACINE seguido cen lo<br>press empressa derito del Programa de Apoy<br>Los (antes si se agosse el defide presupuestario)<br>degla la cuerta de cotazalón de la pyrre de la<br>degla la cuerta de cotazalón de la pyrre de la<br>degla la cuerta de cotazalón de la pyrre de la<br>cota útencia ejección.<br>Se utiliza ejección de la cuerta de la cuerta de<br>la cuerta de la cotazalón de la pyrre de la<br>de glama de la cuerta de la cotazalón de la pyrre de<br>la cuerta de la cotazalón de la cuerta de<br>la cuerta de la cuerta de la cuerta de<br>la cuerta de la cuerta de la cuerta de<br>la cuerta de la cuerta de la cuerta de<br>la cuerta de la cuerta de la cuerta de<br>la cuerta de la cuerta de la cuerta de<br>la cuerta de la cuerta de la cuerta de<br>la cuerta de la cuerta de la cuerta de la cuerta de<br>la cuerta de la cuerta de la cuerta de la cuerta de<br>la cuerta de la cuerta de la cuerta de la cuerta de<br>la cuerta de la cuerta de la cuerta de la cuerta de<br>la cuerta dela cuerta de la cuerta de la cuerta de<br>la cuerta de la cuerta de la cuerta de la cuerta de<br>la cuerta de la cuerta de la cuerta de la cuerta de la cuerta de<br>la cuerta de la cuerta de la cuerta de la cuerta de<br>la cuerta de la cuerta de la cuerta de la cuerta de la cuerta de<br>la cuerta de la cuerta de la cuerta de la cuerta de<br>la cuerta de la cuerta de la cuerta de la cuerta de<br>la cuerta de la cuerta de la cuerta de la cuerta de<br>la cuerta de la cuerta de la cuerta de la cuerta de<br>la cuerta de la cuerta de la cuerta de la cuerta de<br>la cuerta de la cuerta de la cuerta de la cuerta de<br>la cuerta de la cuerta de la cuerta de<br>la cuerta de la cuerta de la cuerta de<br>la cuerta de la cuerta de<br>la cuerta de la cuerta de la cuerta de<br>la cuerta de la cuerta de la cuerta de<br>la cuerta de la cuerta de<br>la cuerta de la cuerta de<br>la cuerta de la cuerta de<br>la cuerta de la cuerta de<br>la cuerta de la cuerta de<br>la cuerta de la cuerta de<br>la cuerta de la cuerta de<br>la cuerta de la cuerta de<br>la cuerta de la cuerta de<br>la cuerta de la cuerta de<br>la cuerta de la cuerta de<br>la cuerta de la cuerta de<br>la cuerta de la cuerta de<br>l                                                             | 1/12092022, de 22 de dioemtres, por la<br>o a los Digital Innovation Hubs (PADH), en<br>e<br>o a los digital Innovation Hubs (PADH), en<br>e<br>da millones ejercicios.<br>e 43 millones E (persona jurídica), cualquier<br>Administración Tributara. Entro de interé<br>e<br>rejemplo, declaraciones trimestrales o me<br>aros y ejerza actividad econômica. Esto qui<br>trabaje para una sociedad empresarial que<br>concesión de ayudas a pequeñas y                                                                                                    | que se establicen<br>el mano del Plan de<br>a de los sigulentes;<br>s<br>ere deoir que el autónomo<br>sea la que enhía las factu<br>III Descarger forma                                                                                                    |
| tailes<br>vootschip pa see regu<br>paparadin. T. ha de linde i<br>ha de linde i<br>D. D. S. S. S. S. S. S. S. S. S. S. S. S. S.                                                                                                    | The acconsistion de systematic del PROGRAMA DE APONYO A DIGTA<br>bibliotras para la concessión de systema a precedera y media<br>terrestructurante de la constructura de la constructura de la<br>presentación de solicitudes: 30 de entre de 2023 (20 00 rous)<br>resentación de solicitudes: 30 de entre de 2023 (20 00 rous)<br>entre entre entre entre entre de la constructura de la constructura<br>entre entre entre entre entre entre entre entre entre entre entre<br>entre entre entre entre entre entre entre entre entre entre entre entre<br>entre entre entre entre entre entre entre entre entre entre entre<br>entre entre entre entre entre entre entre entre entre entre entre<br>entre entre entre entre entre entre entre entre entre entre entre<br>entre entre entre entre entre entre entre entre entre entre entre<br>entre entre entre entre entre entre entre entre entre entre entre<br>entre entre entre entre entre entre entre entre entre entre<br>entre entre entre entre entre entre entre entre entre entre entre<br>entre entre entre entre entre entre entre entre entre entre entre<br>entre entre entre entre entre entre entre entre entre entre entre<br>entre entre ent                                                                                                    | LI INVOATION HUBS (PADIs segui) orden IC<br>anasa empresas destro del Programa de Apoy<br>enasa empresas destro del Programa de Apoy<br>esti (antes si sa apotase el ordetto presupuestario)<br>del del su cuesta de costacción de la pyres de l<br>orde, como de la costacción de la pyres de l<br>orde, como de la costacción de la pyres de l<br>orde, como de la costacción de la pyres de l<br>orde, como de la costacción de la pyres de l<br>orde, como de la costacción de la pyres de l<br>orde, como de la costacción de la pyres de l<br>orde, como de la costacción de la pyres de l<br>orde, como de la costacción de la pyres de l<br>orde, como de la costacción de la pyres de la<br>de la del como de la costacción de la pyres de<br>la depoito del gerecito en cueso mediante, por<br>exoloxión del como amplicador, e invortas fonocion<br>no fondure disectamente, sono que forme parte o<br>la tratta de las primetes convectacións para la la<br>TTTY y se defecial as primetes convectacións la<br>tratta de la primete a convectación de la pyresente de la primete a convectación de<br>la tratta de las primetes convectacións para la tratta de<br>las portas de las primetes convectacións para la termina de las presentes de las primetes portas en pyres de las dels de primetes portas en pyres de las primetes de las primetes de las primetes portas en pyres de las dels de primetes portas en pyres de las dels de primetes portas en pyres de las dels de primetes portas en pyres de las dels de primetes portas en pyres de las primetes portas de las primetes portas de las primetes portas de las primetes portas de las primetes portas de las primetes portas de las primetes portas de las primetes portas de las primetes portas de las primetes portas de las primetes portas de las primetes portas de las primetes portas de las portes de las primetes portas de las portes de las portes portas de las portes portas de las portes portas de las portes portas de las portes portas de las portes portas de las portes portas de las portes portas de las portes portas de las portes portes de las portes portas de las portes portas de la                                                                                                    | 17/12902022, de 22 de dioembre, por la<br>ce a los Digital Innovation Hulos (PADH), en<br>es dos últimos ejencicios.<br>la 43 millones ( persona jurídica), cualquie<br>Administración Tributena. Entres de innes de<br>rejemplo, declaraciones trimestrales o me<br>rejemplo, declaraciones trimestrales o re-<br>moro y ejenza actividad econômica. Esto qui<br>trabaje para una sociedad empresarial que<br>concesión de ayudas a pequeñas y<br>adoras para la concesión de ayudas a<br>protestral.                                                                                                    | que se establicem<br>el manco del Plan de<br>a de los siguientes;<br>se de los siguientes;<br>se la que emite las factu<br>la Descargar formu-                                                                                                    |
| traites<br>bases repu-<br>soperation in the demote bases<br>reput soperation in the demote bases<br>in the demote bases<br>in the demote base                                                                                                    | The is consession de apysdas del PROGRAMA DE APO(YO A DIGTA<br>bistorias para la consessión de apysdas a pecedrías y media<br>personancias / Paralisaria y as declará las processions consecutaria.<br>In presentación de sublicuées: 30 de enero de 2023 (100 00 horas)<br>personanción de sublicuées: 30 de enero de 2023 (100 00 horas)<br>personanción de sublicuées: 30 de enero de 2023 (100 00 horas)<br>entre la enero de las despréses a multitude con robot las os<br>entres de vide biscorá de la engreses a multitude con robot las os<br>entres de vide biscorá de la engreses a multitude con robot las os<br>entres de vide biscorá de la engreses a multitude con robot las os<br>entres de vide biscorá de la engreses a multitude con robot las os<br>entres de vide biscorá de las engreses de So milhore el Ques<br>das voltames de responsa naní no execte de So milhore el Ques<br>das probandes entres de las de las de engreses de so de las de<br>engreses de las de las de las de engreses de so de las de las de<br>engreses de las des engreses de las de las de engreses de las de las de<br>engreses de las des engreses de las de las de engreses de las de las de<br>engreses de las des engreses de las de las de engreses de las de las de<br>engreses de las des engreses de las de las de engreses de las de las de las de<br>engreses de las des engreses de las de las de engreses de las de las de las de las de<br>engreses de las considerado gymes.<br>En las de las enconsiderados gymes de las de la                                                                                                    | LI INVOATION HUBS FACINE span) chen IC<br>meas empresas derito del Programa de Apoy<br>en jortes a una apotene el ordito presupuestario<br>el presenta el presenta del presupuestario<br>del presenta el presenta del presupuestario<br>del trans appenden.<br>Orden de la cuenta de catazación de la pyrer de la<br>orden de la cuenta de catazación de la pyrer de la<br>orden.<br>De la cuenta de catazación de la pyrer de la<br>orden.<br>De la cuenta de catazación de la pyrere de<br>la catazión balencia de la cuenta de<br>catazación de la cuenta de catazación de la pyrere de<br>la catazión balencia de la cuenta de<br>la catabolicente las bases megladores para la<br>apresentación del PRTR y se efeccia la premera convenciones.                                                                                                    | 11/1290/2022, de 23 de disembre, por la<br>ce a los Digital Innovation Hulos (PADH), en<br>es dos alternos ejencicios.<br>es da elitenos ejencicios.<br>es da elitenos ejencicios.<br>es da Aministración Tributeta. Enisos de interé<br>de<br>ejempto, declaraciones trimestrales o me<br>rece y ejenca actividad econômica. Esto qui<br>rabejo para una sociedad empresarial que<br>concessión de ayudas a pequeñas y<br>adoras para la concesión de ayudas a<br>econtoria.                                                                                                    | que se establicem el manco del Plan de a de los siguientes; a de los siguientes; a ers decir que el autónomo rea la que enha las factu                                                                                                    |
| trailes<br>bases regular<br>soperation, T.<br>A de moto set fin de<br>ha de fin de fin de<br>construction<br>construction<br>const                                                                                                    | <ul> <li>Is concesión de systals del PROGRAMA DE APO(YO A DIGTA/<br/>Elaboras para la concesión de systals a pecuéñas y media<br/>laboras para la concesión de systal a pecuéñas y media<br/>presentación de subindues; 30 de enter de 2023 (10:00 horas),<br/>la presentación de subindues; 30 de enter de 2023 (10:00 horas),<br/>estal a concesión de subindues; 30 de enter de 2023 (10:00 horas),<br/>estal de laboral de la empecarsa actualizado con todo la col<br/>entificación de la subindues; 30 de enter de 2023 (10:00 horas),<br/>estal de laboral de la empecarsa actualizado con todo la col<br/>entificación de la de la de la de enter de estal de la de laboran<br/>de la subindue de la empecarsa actualizado con todo la col<br/>entificación de la de la de la de la de la de laborancia de tatalgado<br/>de la de laboral de la empecarsa actualizado con todo la col<br/>estar volument en estal de la de la de la de la de laborancia<br/>de la de laboral de la de la de la de laborancia de tatalgado<br/>de la de laboral de la de la de la de laborancia de tatalgado<br/>de laborancia de la de las de las de laborancia de laborancia<br/>de la estal de laboral de la de las de laborancia<br/>de laborancia de laboran especial de laborancia<br/>no to puede ser considerado pyrres. Elevensas ficicas)<br/>homo pada de acronacio de laborancia de laborancia<br/>de laborancia de laborancia de laborancia<br/>de laborancia de laborancia de laborancia<br/>de laborancia de laborancia de laborancia<br/>de laborancia de laborancia de laborancia<br/>de laborancia de laborancia de laborancia<br/>de laborancia de laborancia de laborancia<br/>de laborancia de laborancia de laborancia<br/>de laborancia de laborancia puede ser considerado pyrres.<br/>El de laborancia de laborancia<br/>de laborancia de laborancia<br/>de laborancia de laborancia<br/>de laborancia de laborancia<br/>de laborancia de laborancia<br/>de laborancia de laborancia<br/>de laborancia de laborancia de laborancia<br/>de laborancia de laborancia de laborancia<br/>de laborancia de laborancia de laborancia<br/>de laborancia de laborancia de laborancia<br/>de laborancia de laborancia de laborancia<br/>de laborancia de laborancia de laborancia<br/>d</li></ul> | LI INVOATION HUBS (PADIs segui) roles IC<br>anas empresas derito del Programa de Apoy<br>esta contrata de la contrata de la contrata de la contrata<br>esta contrata de la contrata de la contrata de la contrata<br>de la contrata de la contrata de la contrata de la contrata<br>de la contrata de la contrata de la contrata de la contrata de la contrata<br>de la contrata de la contrata de la contrata de la contrata de la contrata<br>de la contrata de la contrata de la contrata de la contrata de la contrata<br>de la contrata de la contrata                                                                                                    | 11/1302022, de 23 de disembre, por la<br>co a los Digital Innovation Hulos (PADHS), en<br>es dos últimos ejercicios.<br>e 41 millores (percisas jurídica), cualquier<br>4.4 millores (percena jurídica), cualquier<br>4.4 millores (percena jurídica), cualquier<br>4.4 millores (percena jurídica), cualquier<br>4.4 millores (percena jurídica), cualquier<br>4.4 millores (percena jurídica), cualquier<br>6.4 millores (percena jurídica), cualquier<br>6.4 millores (percena jurídica), cualq                          | que se establicem<br>el manco del Plan de<br>el manco del Plan de<br>establicem<br>era de los siguientes;<br>era de los siguientes;<br>era de los siguiente |
| traites<br>bases regular<br>superación. 11<br>de hinós de hinós de<br>ha de terrido<br>o constructional<br>de hinós de hinós de<br>na de hinós de<br>na de hinós de<br>na de hinós de<br>na de hinós de<br>na de hinós de<br>na de<br>na<br>de<br>na<br>de<br>na<br>de<br>de<br>na<br>de<br>de<br>de<br>de<br>de<br>de<br>de<br>de<br>de<br>de<br>de<br>de<br>de | The is convession de systema is precedent prevention of the systema is concerned on a systema is prevention of the systema is concerned on a systema is prevention of the systema is concerned on a systema is prevention of the systema is a systema is prevention of the systema is a systema is prevention of the systema is a systema is prevention of the systema is a systema is a syste                                                                                                    | LI INNOATION HUBS (PACINE seguino del Programa de Apoy<br>laras empresas derito del Programa de Apoy<br>la (retes si se agresse el ordifor presupuestario)<br>de la la cuenta de ordización de la pyrre de l<br>ordina de la cuenta de ordización de la pyrre de l<br>ordina estante estante de ordización de la pyrre de l<br>ordina estante estante de ordización de la pyrre de l<br>ordina estante estante de ordización de la pyrre de l<br>ordina estante estante de ordización de la pyrre de l<br>ordina estante estante de ordización de la pyrre de l<br>ordina estante estante de ordización de la pyrre de l<br>ordina estante estante de la contra mediante, por<br>entos del número empleados e importes francion<br>no factore directamente, sino que forme parte e<br>no factore la porteneza convolución.<br>Tito y por la equite de las primera convolución.                                                                                                    | 11/1290/2022, de 22 de dioembre, por la<br>ce a los Digital Innovation Hubs (PADIH), en<br>es dos últimos ejercicios.<br>e 43 milos est (persona pródica), cualquier<br>Administrado Trobunta. Entres de interé<br>es<br>es estas estudidad econômica. Esto qui<br>trabaje para una sociedad empresarial que<br>concesión de ayudas a pequeñas y<br>adoras para la concesión de ayudas a<br>ocolativa.                                                                                                    | que se establición     el mance del Plan de     a de los siguientes;     en de los siguientes;     en de los siguientes;     en decir que el autónomo     entre de los foru     () Descanger formu     () Descanger formu     () Descanger formu     () Descanger formu     () Descanger formu     () Descanger formu     () Descanger formu                                                                                                    |

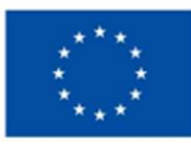

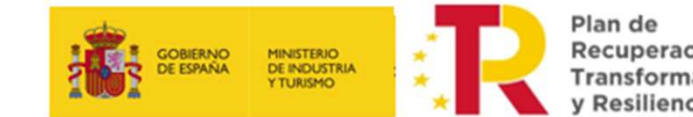

Recuperación, Transformación y Resiliencia

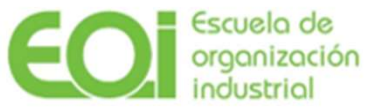

# \_01 Alta solicitud, datos solicitante

Se han de completar 8 pasos

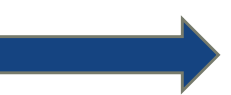

#### Paso 1. Datos de la entidad solicitante. Siete bloques a rellenar:

- Entidad solicitante
- Domicilio fiscal de la entidad solicitante
- Dirección del principal centro operativo en España
- Representante legal de la entidad solicitante
- Persona responsable de la ejecución de proyecto
- Datos estadísticos adicionales
- Información relativa a protección de datos

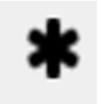

Todos los datos de carácter obligatorio aparecen marcados con un asterisco negro.

| sistente             | Paso (1 de 8) |
|----------------------|---------------|
| Datos solicitante    |               |
| Ø Declaraciones resp | onsable       |
| Autorizaciones       |               |
| 🖉 Propuesta de Servi | cios          |
| Ø Veracidad Docume   | ntación       |
| 🖉 Documentación ind  | orporada      |
| 🖉 Gestión de firmant | es            |
| 🖉 Firma              |               |

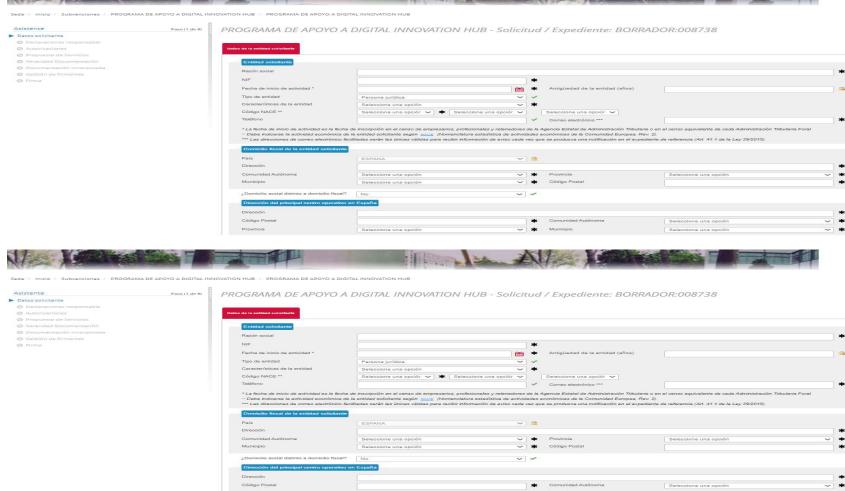

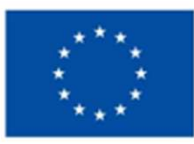

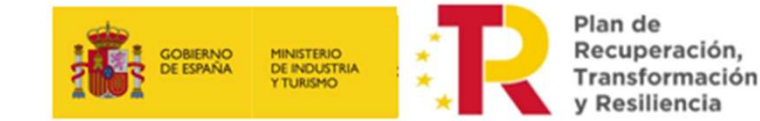

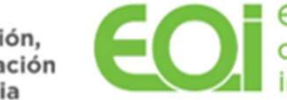

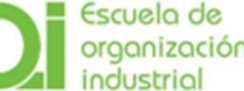

## \_02 Declaraciones responsables y obligaciones

#### Paso 2. Declaraciones responsables.

1. Se debe **ACEPTAR el cumplimiento de los requisitos y obligaciones del beneficiario**, establecidos en la Orden ICT/1296/2022, de 22 de diciembre. En el supuesto de no aceptarse, la solicitud no puede presentarse por no cumplir con los requisitos establecidos en las Bases Reguladoras y en la convocatoria.

#### 2. Ayudas recibidas

En esta sección se le pide a la entidad solicitante que complete con las ayudas recibidas para servicios de asesoramiento y apoyo en materia de innovación durante el ejercicio fiscal en curso o los dos anteriores y con aquellas ayudas, subvenciones etc. que puedan afectar a la compatibilidad de la subvención de dicha convocatoria.

Todos los datos de carácter obligatorio aparecen marcados con un asterisco negro.

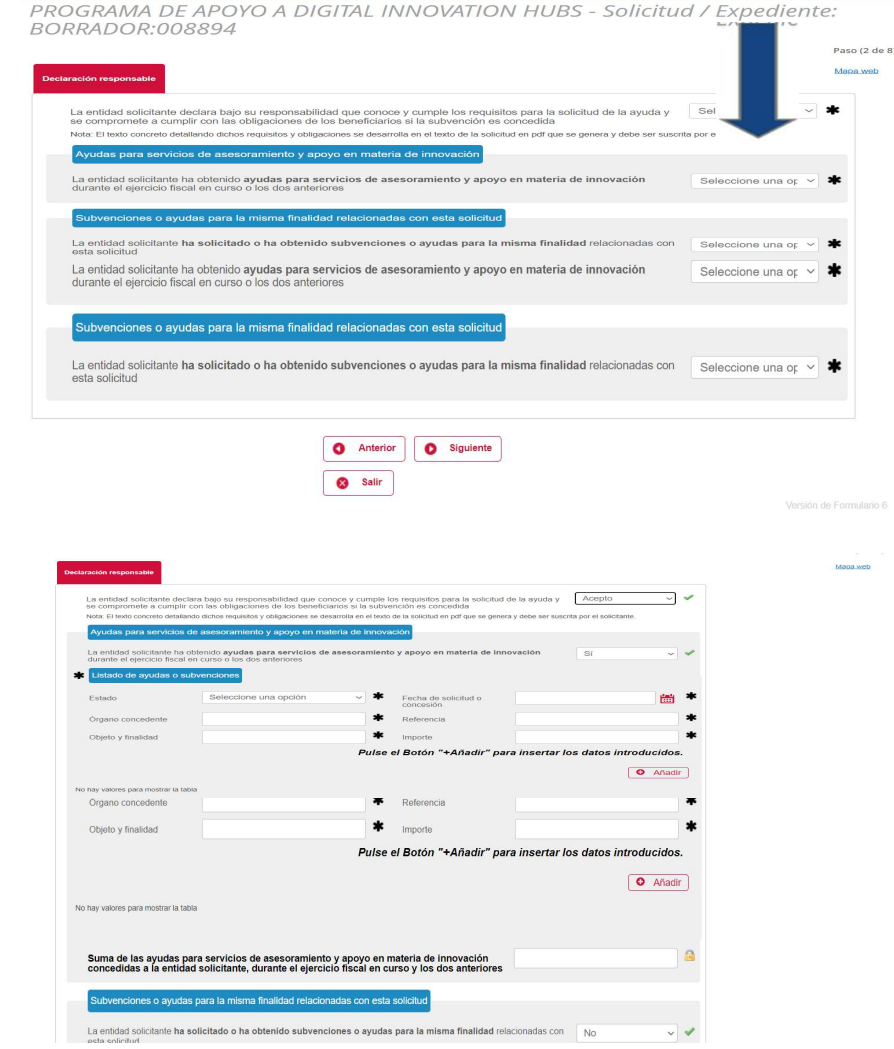

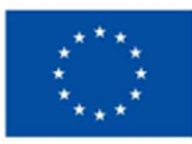

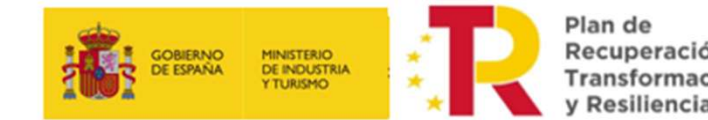

Recuperación, Transformación y Resiliencia

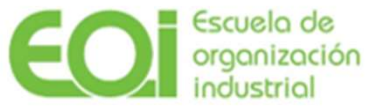

## 03 Autorizaciones

#### Paso 3. Autorizaciones.

Las autorizaciones concedidas a EOI para la consulta de datos sobre la Seguridad Social o el Registro Electrónico de Apoderamientos, permiten no tener que subir a la sede esa documentación. Para ello active las casillas azules.

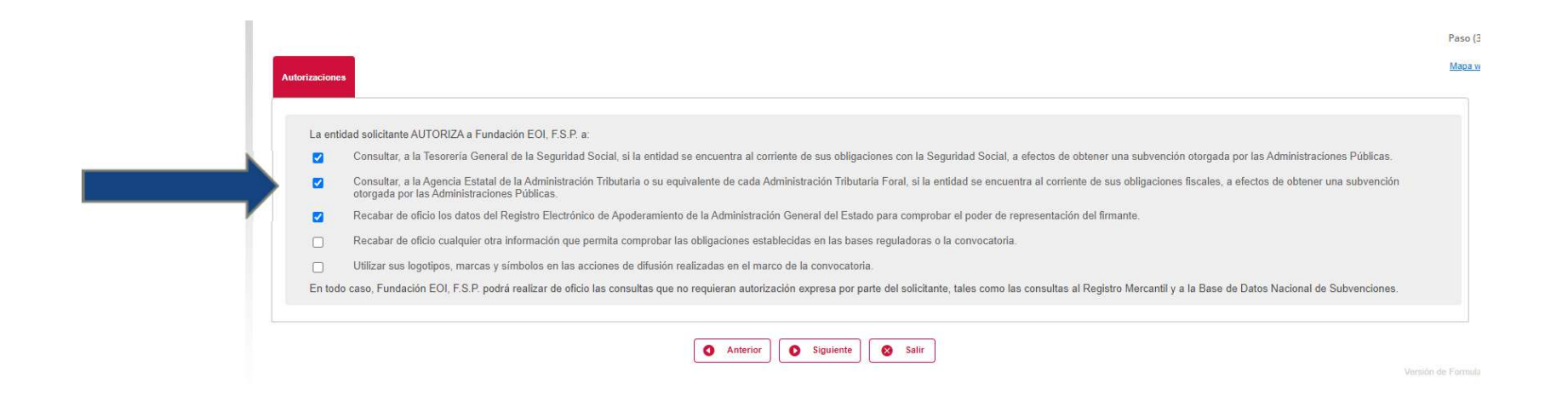

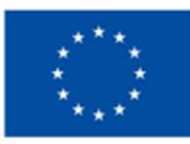

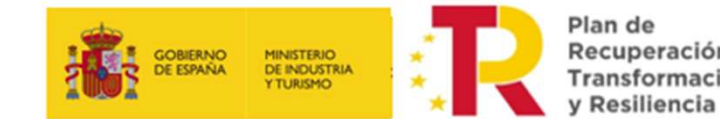

Recuperación, Transformación

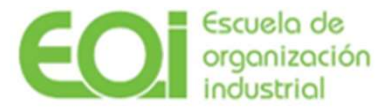

## \_04 Propuesta de servicios

## Paso 4. Propuesta de servicios.

En esta sección del formulario, la entidad solicitante debe incluir la Propuesta de Servicios elaborada por el EDIH que haya elegido para prestarle los servicios que solicita y conforme a los artículos 12 y 16 de la Orden ICT/1296/2022, de 22 de diciembre.

| Datos entidad solicitant                   | te       | FROOMAINA DE AFOTO A                                                                          | I DIGITAL INNOVATI                                     | 0111005-2 | oncituu / Expedient                                                        | le. DOKRADOI    | 1.009079                      |                 |           |
|--------------------------------------------|----------|-----------------------------------------------------------------------------------------------|--------------------------------------------------------|-----------|----------------------------------------------------------------------------|-----------------|-------------------------------|-----------------|-----------|
| Declaración responsable                    | e        |                                                                                               |                                                        |           |                                                                            |                 |                               |                 | Paso (4 c |
| <ul> <li>Autorizaciones</li> </ul>         |          | Propuesta de Servícios                                                                        |                                                        |           |                                                                            |                 |                               |                 | Mapa wel  |
| <ul> <li>Propuesta de servicios</li> </ul> |          |                                                                                               |                                                        |           |                                                                            |                 |                               |                 |           |
| Ø Veracidad document                       | tación   | Servicios para los que solicita ayuda                                                         |                                                        |           |                                                                            |                 |                               |                 |           |
| 🖉 Documentación inco                       | orporada |                                                                                               |                                                        |           |                                                                            |                 |                               |                 |           |
| Ø Firmantes                                |          | Centro de Innovación Digital (European Di<br>EDIH)                                            | igital Innovation Hub, Seleccione un                   | a opción  | · *                                                                        |                 |                               |                 |           |
| Ø Firma                                    |          | Fecha prevista de inicio de los servicios                                                     | 26/06/2023                                             | 🛗 🖌       | Fecha prevista de fin de los servicio<br>(plazo máximo 1 año desde inicio) | os 30/06/2023   |                               | ( <u>181</u> )  | 4         |
|                                            |          | Tipología de servicios solicitados                                                            |                                                        | Imp       | orte de los servicios que se solicita de subve                             | nción (€) Impor | te de servicios en la Propues | ta de Servicios | s         |
|                                            |          | Asesoramiento inicial para la implantación<br>solicitud subvención 10.000 €)                  | e de tecnologías (máximo                               |           | 10.000,00 € 🖋                                                              |                 | 20.000,00€                    | -               |           |
|                                            |          | Ensayo y experimentación, incluidas las p<br>tecnológicas (máximo solicitud subvención 20.000 | ruebas de concepto<br>€)                               |           | 5.000,00 € 🖋                                                               |                 | 10.000,00€                    | 1               |           |
|                                            |          | Formación para la adquisición de conocim<br>implementación y posterior gestión de la te       | nientos básicos para la<br>ecnología (máximo solicitud |           | 2.500,00 € 🖋                                                               |                 | 5.000,00 €                    | ~               |           |
|                                            |          | Asesoramiento en la búsqueda de financia<br>implementación de la tecnología (máximo so        | ación para la<br>licitud subvención 5.000 €)           |           | 2.500,00 € 💙                                                               |                 | 5.000,00 €                    | 1               |           |
|                                            |          | Apoyo para el acceso a redes y ecosistem<br>solicitud subvención 5.000 €)                     | nas de innovación (máximo                              |           | 2.500,00 € 🖋                                                               |                 | 5.000,00€                     | 1               |           |
|                                            |          | Importe total de los servicios en especi<br>solicitud subvención 30.000 €)                    | ie solicitados (máximo                                 |           | 22.500,00 €                                                                |                 | 45.000,00€                    | <u>a</u>        |           |
|                                            |          |                                                                                               |                                                        |           |                                                                            |                 |                               |                 |           |

Para pedir una Propuesta de Servicios debe contactar con un EDIH incluido en la Plataforma PADIH: https://www.eoi.es/es/padih/plataforma

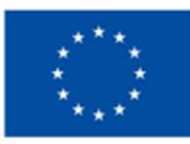

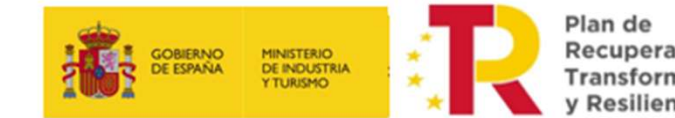

Recuperación, Transformación y Resiliencia

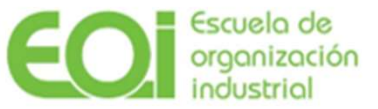

## \_04 Propuesta de servicios

## Paso 4. Propuesta de servicios.

Incluir las fechas aproximadas en las que se realizarán los servicios.

Completar, para cada servicio solicitado: Importe de los servicios que se solicita de subvención (€) e Importe de servicios en la Propuesta de Servicios (€). Estos importes deben ser los que figuren en la Propuesta de Servicios que se adjunta.

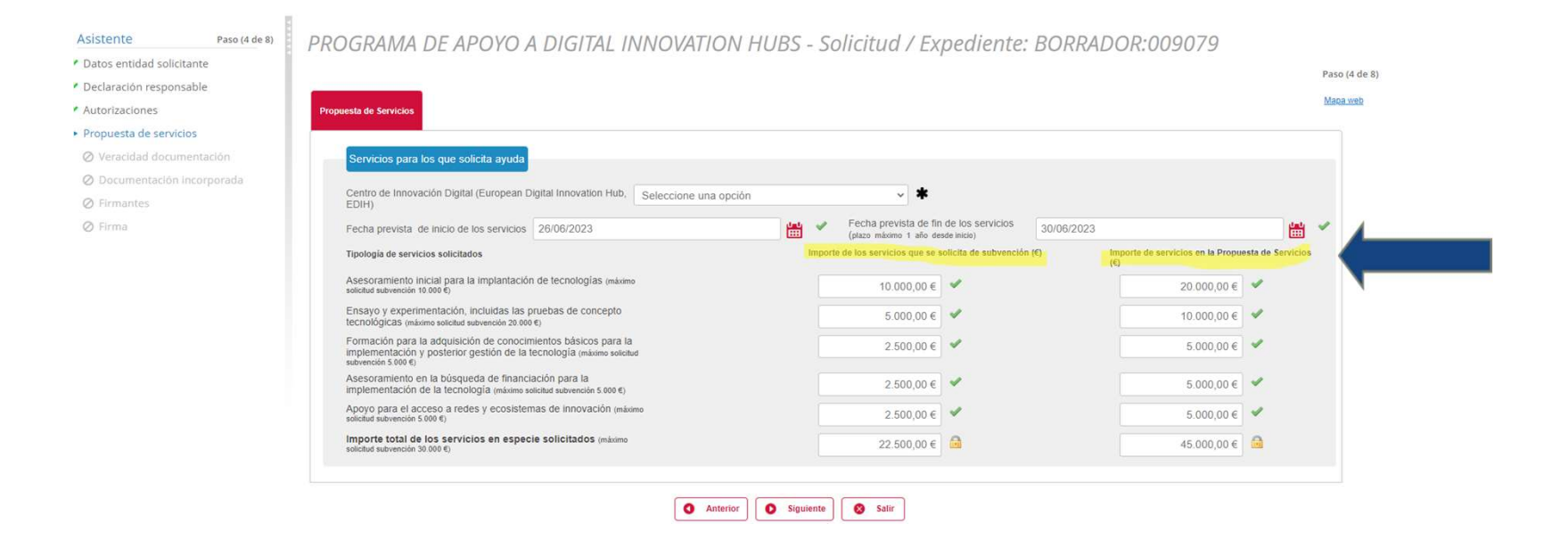

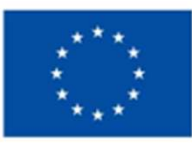

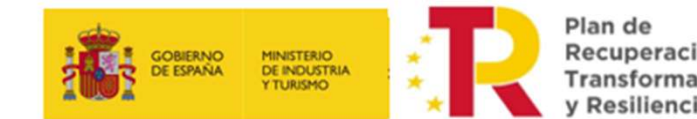

Recuperación, Transformación

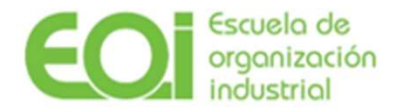

## \_05 Veracidad de la documentación aportada

## Paso 5. Veracidad de la documentación aportada.

En esta sección del formulario, la entidad solicitante declara responsablemente que toda la información incluida en esta solicitud y en los documentos que la acompañan es cierta y se obliga a aceptar con carácter general todas las condiciones de las Bases Reguladoras y Convocatoria. Al ser obligatoria, debe completarse la casilla de aceptación.

En el supuesto de no aceptarse la solicitud no puede presentarse por no cumplir con los requisitos establecidos en las Bases Reguladoras y en la Convocatoria.

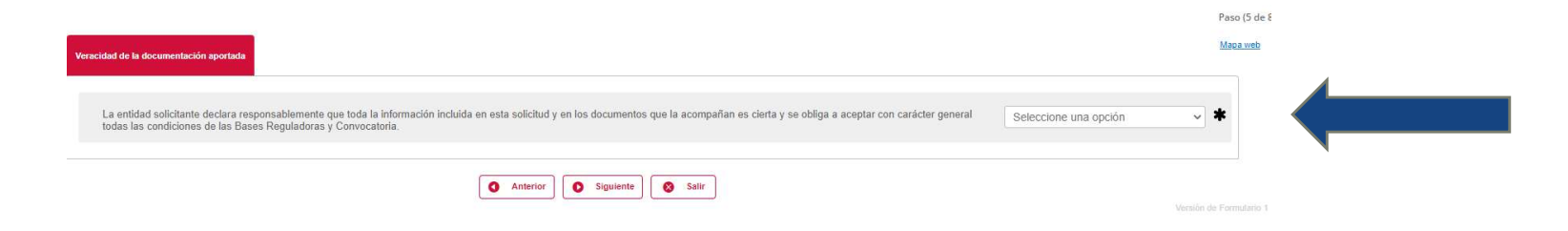

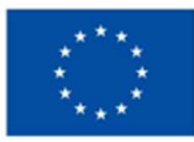

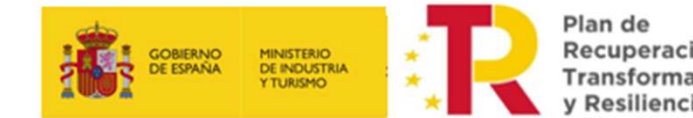

Recuperación, Transformación

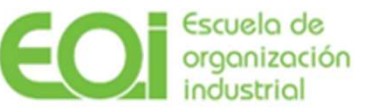

# \_06 Documentación requerida

## Paso 6. Documentación incorporada.

Dos tipos de documentación a incorporar :

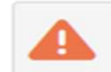

Documentación Obligatoria

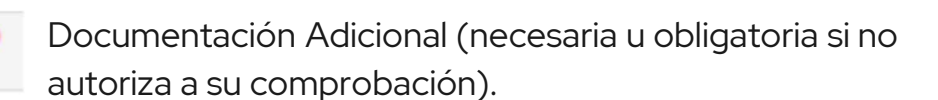

| Coorr       | number of the second descent of the second descent of the                                                                                                    | ida anteriormente.                                                                                                    |
|-------------|----------------------------------------------------------------------------------------------------|----------------------------------------------------------------------------------------------------|
|             |                                                                                                    |                                                                                                    |
| •           | A, HE SOLUCTANTE<br>HOCUMENTO INFORMATION                                                                                                    | C incorporar a                                                                                                    |
| •           | a CENTERAND STUDOR COMAL<br>Decommento nu incorporation                                                                                                    | C interpretar                                                                                                    |
| •           | 0. ACREDITATION DE CONSCIONE DE INVALE<br>Sobrantemitor Destructiones destructures                                                                                                    | Chimmenear a                                                                                                    |
| •           | o. PROMINIESTA DE ACADEMONS                                                                                                    | C. Incorporar                                                                                                    |
| P           |                                                                                                    | C. Incorporar                                                                                                    |
| P           | CERTIFICADO DE CUMPLIMENTO DE OBLIGACIONES CON LA SEQUIRIDAD SOCIAL IDBUISATORIO SI NO SE NA AUTORIZADO A CONSULTARI A LA TESDRENÍA DELLA SEQUIRIDAD SOCIALI                                                                                                    | Chincorporar a                                                                                                    |
| P           | Execution on the incompanion of the contraction of the contraction of  | d) incorporar                                                                                                    |
| P           | 4. CENTREADD DEL 19.4.20 FECTIVO DE PAGOS (OBLICATORIO PARA ENTIDADES INCLUEDAS EN LA LEV 2004, DE 29 DE DICIEMBRE, QUE NO PUEDAN PRESENTAR CUENTA DE PÉRDIDAS Y GANARICIAS ADREVIADAS.                                                                                                    | th morporar                                                                                                    |
| P           | . ACCURENCE IN ACHIEVENCED M REMEMBERS at ea una agrupación de personas jurídicas;                                                                                                    | th morporar                                                                                                    |
|             |                                                                                                    |                                                                                                    |
| 2<br>cu     | An Annual Annual An<br>Annual Annual Annual Annual Annual Annual Annual Annual Annual Annual Annual Annual Annual Annual Annual Annual                                                                                                     | Lt, moorporar                                                                                                    |
| ocu<br>.com | Adversamente in terespondente<br>entración<br>La construction function en adversamentación necesaria para la transmitación del seguidantes. Funde seleccionaria las del consentención y presente<br>la construction puede intercosponer la discumientación per agradamente. Fundes seleccionaria las consentención y presente                                                                                                    | th morporar                                                                                                    |
| ocu<br>com  | Advocumento no incorporatos<br>sufficientes<br>autoristantes de la constructiva de la documentación y a paraterización del superioritar su documentación que parater su equipo tocal o pueste subseccionanto de la documentación y a presente<br>subsecuentories no incorporates.                                                                                                    | th morporar -                                                                                                    |
| con         | Addentional in a Managements                                                                                                    | t); morporar =<br>ida anteriormente.<br>(); morporar =<br>(); morporar =                                                                                                    |
|             | Advantages of memory and advantages of memory and advantages of memory advantages of memory a | th morperar -<br>th morperar -<br>th morperar -<br>th morperar -<br>th morperar -                                                                                                    |
|             |                                                                                                    | tă; monteriormente.<br>tă; monteriormente.<br>tă; monterior<br>tă; monterior<br>tă; monterior<br>tă; monterior<br>tă; monterior                                                                                                    |
|             |                                                                                                    | ID; mcorporar       ID; mcorporar       ID; mcorporar       ID; mcorporar       ID; mcorporar       ID; mcorporar       ID; mcorporar       ID; mcorporar       ID; mcorporar                                                                                                    |
|             |                                                                                                    | Eb mostpear -<br>Eb mostpear -<br>Eb mostpear -<br>Eb mostpear -<br>Eb mostpear -<br>Eb mostpear -<br>Eb mostpear -<br>Eb mostpear -<br>Eb mostpear -<br>Eb mostpear -                                                                                                    |
|             |                                                                                                    | C), monoporer      da anternarmente.      da anternarmente.      d, monoporer      c, monoporer      c, monoporer   |
|             |                                                                                                    | (0, moorpoorer     (0, moorpoorer     (0, moor |
|             |                                                                                                    | (0, moorpoorer =     (0, moorpoorer =     (0,  |

#### \*\* Nombrar Documentos

Se recomienda Letra + nombre que especifique descripción del documento.

Tamaño máx. Permitido por doc. 500 MB.

Ejemplo: D Propuesta de Servicios

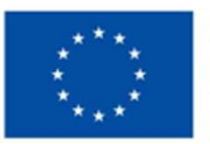

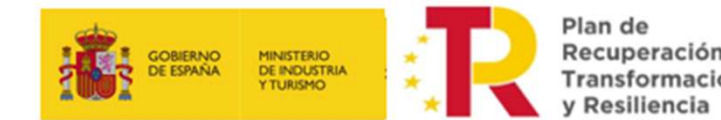

Recuperación. Transformación

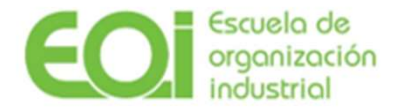

# \_07 Gestión de firmantes, firma y presentación de la solicitud

Firmantes

### Paso 7. Gestión de Firmantes.

Se pueden añadir e identificar tantos firmantes como sean necesarios si hay representación mancomunada.

### Paso 8. Firma y presentación de la solicitud

Previo a este proceso, se deben comprobar todos los datos aportados ya que, una vez firmado, el borrador solo puede ser presentado o anulado, no siendo posible su modificación. Para FIRMAR basta con presionar el botón de firma en la parte superior derecha.

El procedimiento de presentación finaliza con la presentación de la solicitud en sede electrónica, para ello hay que presionar el botón de PRESENTAR, en la parte superior derecha.

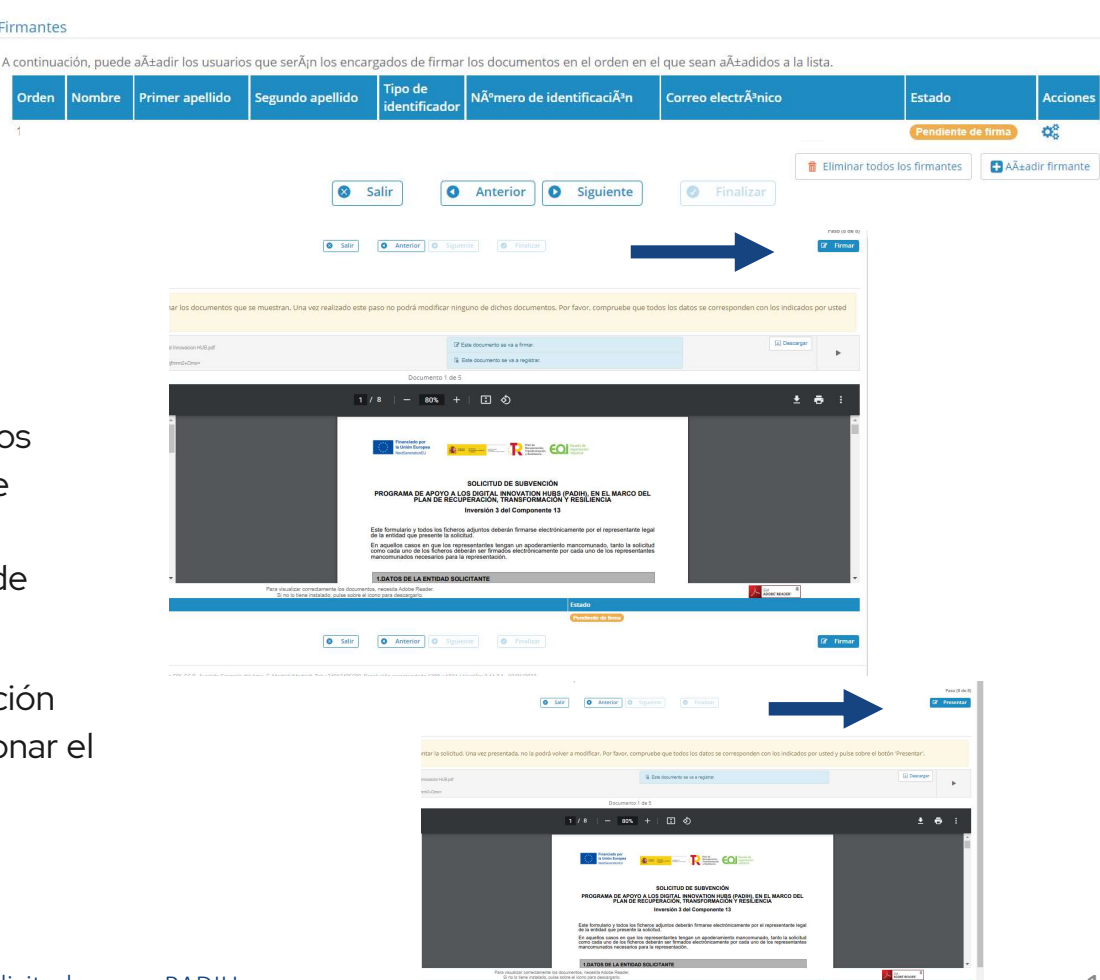

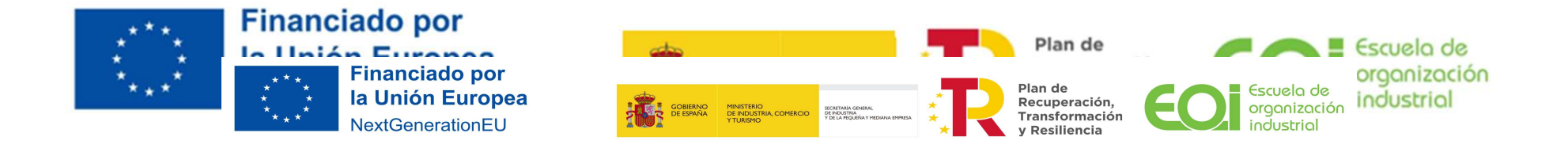

## \_08 Finalización

Se pulsa el botón de FINALIZAR, y la solicitud queda presentada.

El proceso de presentación finaliza con la obtención de un **PDF de presentación** en el consta el número de registro, la fecha del registro y la documentación asociada a la solicitud presentada. También puede descargar su solicitud y el recibí desde su **Carpeta Ciudadana / Mi Carpeta**.

|                                        |                           | Salir             | • Anterior | Siguiente | Finalizar | + |               |
|----------------------------------------|---------------------------|-------------------|------------|-----------|-----------|---|---------------|
| Recibo de firma                        |                           |                   |            |           |           |   |               |
| Número de registro:                    | 2022000523                |                   |            |           |           |   | 🛃 Descargar 👻 |
| Fecha de registro:                     | 04/11/2022                |                   |            |           |           |   |               |
| Firma                                  |                           |                   |            |           |           |   |               |
| La documentación se ha                 | a firmado y present       | ado correctamente | 1.         |           |           |   |               |
| SOLICITUD<br>Nombre: 20153_solicitud ( | Seneracion digital Agente | s.pdf             |            |           |           |   | ▲ Descargar ▼ |

Una vez presentada la solicitud, **NO se puede modificar**.

Si se ha optado por recibir las notificaciones de cambios de estado del expediente, en la dirección de correo electrónico señalado en los datos de la entidad solicitante, se recibe un correo de confirmación de la presentación de la solicitud, que tiene la condición de justificante de presentación.

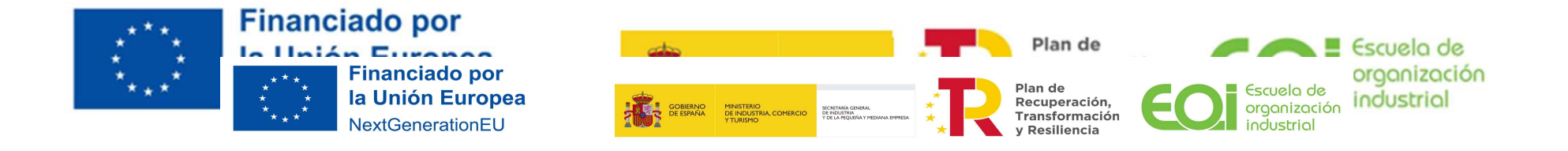

# $\_09$ Cambios una vez se ha enviado el formulario de solicitud

## Puede realizar una de estas 2 acciones desde **Carpeta Ciudadana / Mi Carpeta**

#### Incorporar información adicional

Si necesita aportar documentación complementaria que no modifica la solicitud presentada, puede adjuntar el documento como información adicional a través del espacio habilitado para ello en su carpeta ciudadana: INCORPORAR OTRA INFORMACIÓN.

#### **Desistimiento**

No es posible **modificar la solicitud presentada para subsanar un error o aportar documentación que modifica la solicitud presentada**. En este caso debe desistir de la solicitud errónea y realizar una nueva solicitud (siempre y cuando este abierta la convocatoria), a través de su carpeta ciudadana: DESISTIMIENTO.

Tras solicitar el desistimiento puede enviar una nueva solicitud sustituyendo a la solicitud errónea. En la página de subvención está el modelo de desistimiento.

Sólo es posible desistir si aún no se ha producido la resolución definitiva.

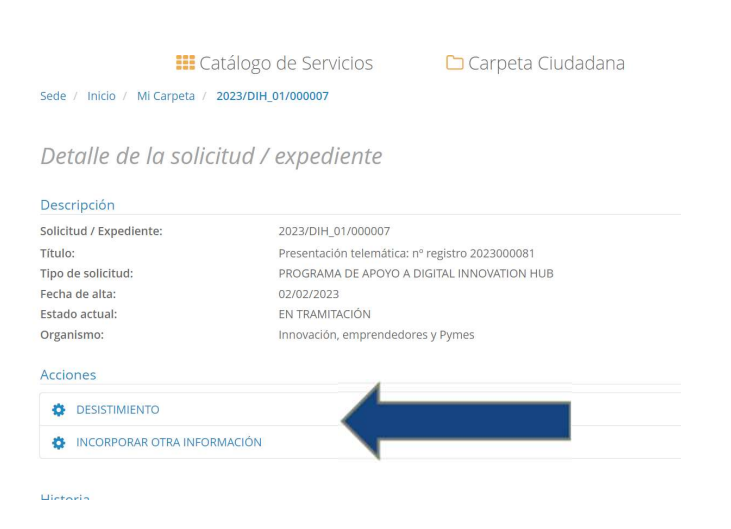

Tamaño máx. Permitido por doc. 500 MB.

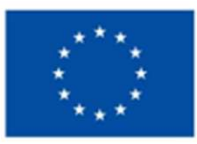

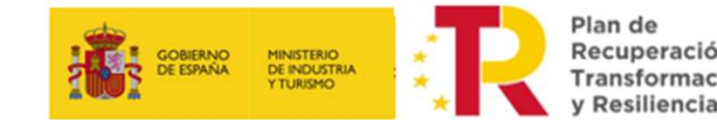

Recuperación, Transformación

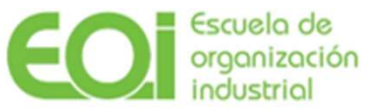

## \_10 Otros aspectos de la sede electrónica

Inicio: Página principal y Acceso a Subvenciones.

- Acceder a Mi Carpeta: Consulta de expedientes: Para poder consultar mis expedientes y su estado de tramitación se debe acceder a "ACCEDER MI CARPETA".
- Los distintos expedientes pueden estar en diferentes fases: Presentación en curso (No firmada y no presentada), En tramitación (Presentada y pendiente de recepción por el gestor), En trámite (Presentada, firmada y en proceso de resolución), En Resolución (Notificada concesión o denegación), Verificación (Fase de justificación).
- En cada una de las fases se accede a distintas acciones como subsanación, alegación, solicitar renuncia o desestimación.
- Mis Notificaciones: Se pueden consultar todas las • notificaciones pendientes y las ya notificadas.
- Representación/Autorización: Permite consultar y añadir representantes y autorizados (este último rol solo lo puede realizar la pyme solicitante).
- En Mis datos Contacto: Preferencias, datos y consentimiento. Aquí se ٠ activa el correo electrónico que recibe las notificaciones.

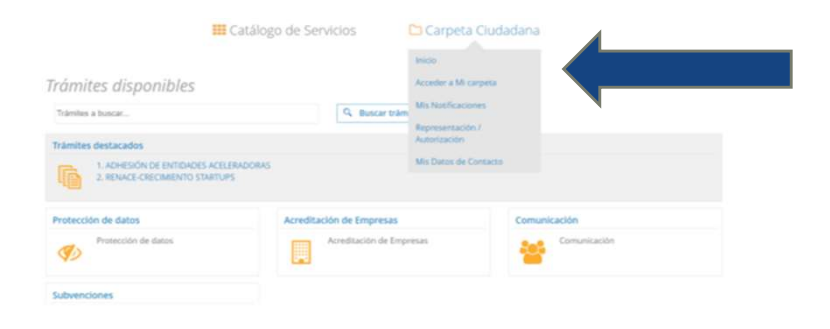

|                                                                | Catálogo de Serviclos                             | 🗅 Carpeta Ciu                                                                 | Idadana                                                                      | 🖒 Acceda a       |                          |          |
|----------------------------------------------------------------|---------------------------------------------------|-------------------------------------------------------------------------------|------------------------------------------------------------------------------|------------------|--------------------------|----------|
| Sese / Inico / MiCarpeta<br>Mi Carpeta<br>> Buscar solicitudes |                                                   | Inicio                                                                        |                                                                              |                  | 4                        |          |
|                                                                |                                                   | Acceder a Mi carpet<br>Mis Notificaciones<br>Representación /<br>Autorización | Aceder a Mi carpeta<br>Mis Notificationes<br>Representador /<br>Autoritation |                  |                          |          |
| Solicitudes / Expedier                                         | ites                                              | Mis Datos de Contacto                                                         |                                                                              |                  |                          |          |
|                                                                |                                                   | 13 resultados + 1 2                                                           |                                                                              |                  |                          |          |
| Solicitud /<br>Expediente                                      | Tipo solicitud                                    | Titulo                                                                        | Fecha Alta                                                                   | Estado           | Organismo                | Acciones |
| & 2023/DIH_01/00000                                            | 7 PROGRAMA DE APOYO A DIGITAL<br>INNOVATION HUB   | Presentación telemática: nº<br>registro 2023000081                            | 02/02/2023<br>17:05:02                                                       | EN TRAMITACIÓN   | Fundación EOI,<br>F.S.P. | đ        |
| & 2023/EEI_01/00000                                            | 5 IMPULSO DEL ECOSISTEMA<br>EMPRENDEDOR INNOVADOR | Presentación telemática: nº<br>registro 2023000059                            | 25/01/2023<br>15:21:01                                                       | RESOLUCIÓN       | Fundación EOI,<br>F.S.P. | 0        |
| & 2023/EEI_01/00000                                            | IMPULSO DEL ECOSISTEMA<br>EMPRENDEDOR INNOVADOR   | Presentación telemática: nº                                                   | 23/01/2023                                                                   | SUBSANACIÓN , EN | Fundación EOI,           | <b>a</b> |

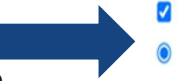

- Deseo que se me informe de los cambios de mis expedientes mediante correo electrónico.
- Sí, deseo que se me notifique electrónicamente.
- O No, no deseo que se me notifique electrónicamente.

# Para cualquier duda relativa a la presentación o tramitación de las solicitudes, se pone a disposición de los usuarios la

siguiente dirección electrónica:

padih@eoi.es